راهنمای استفاده از بخش تکالیف و موضوعات گروه های درسی در سامانه مروارید

مؤسسه آموزش عالی طلوع مهر

## جهت ورود بـه سـامانه آمـوزش، وارد سـايت مؤسسـه آمـوزش عـالى طلـوع مهـر بـه آدرس

(http://tolouemehr.ac.ir) شده و همانند تصویر بر روی سامانه آموزش کلیک نمایید.

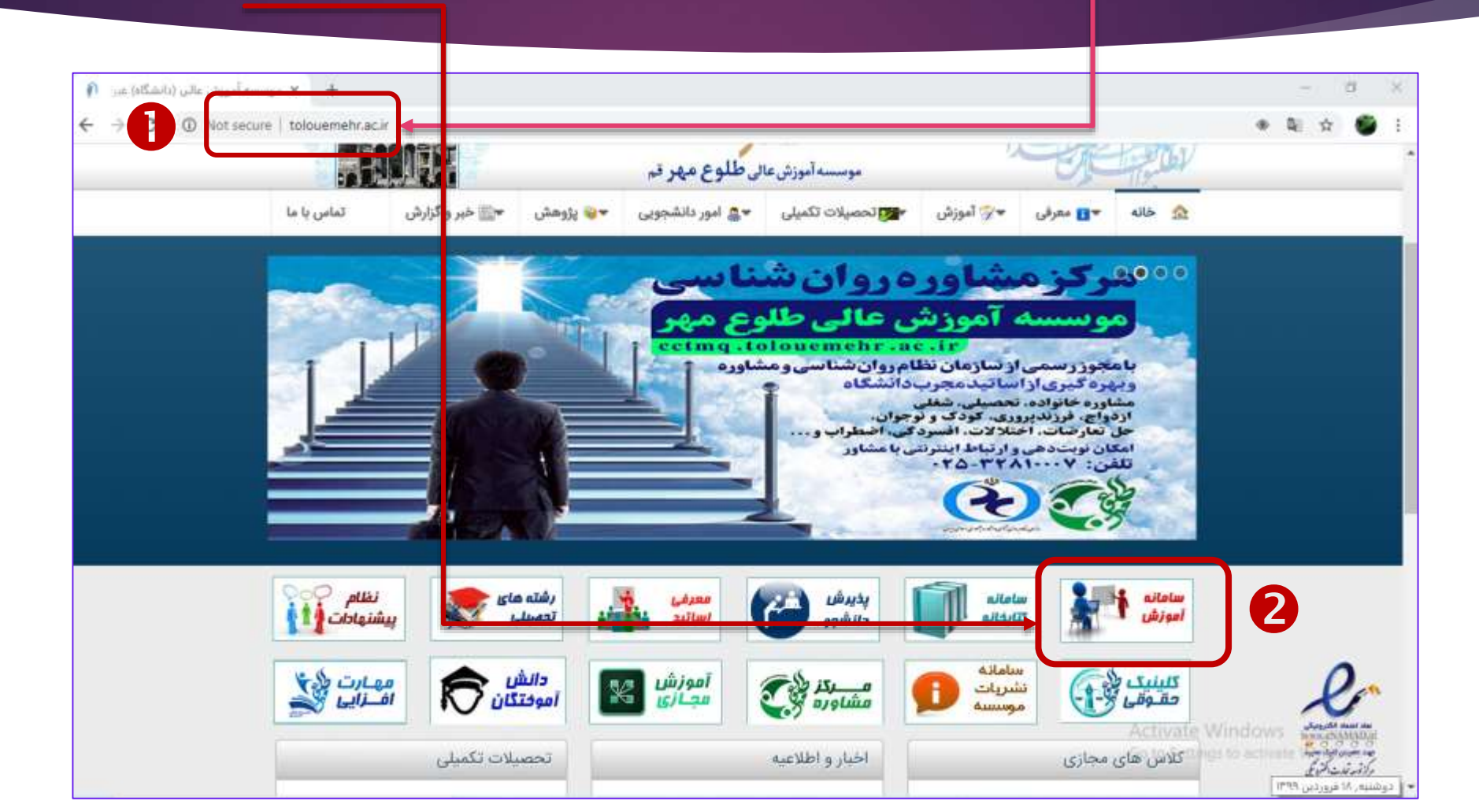

همچنین برای ورود مستقیم به سامانه آموزش، می توانید یکی از مرور گرها نظیر مرور گر کروم را باز نموده و آدرس سامانه آموزش (http://edu.tolouemehr.ac.ir) را همانند تصویر در نوار آدرس وارد نمایید. × + O. New Tab 0: Gmail Images Google Q. Search Google or type a URL \$ 36 M صفحه اصلى Inbax (4) Adobe Conne... سازمان سنجش ... ورود به ساماله ... دانشکده الهیات... موسسه آموزش... شرکت حمل و ند... وزارت آموزش و ... Add shortcut / Customize

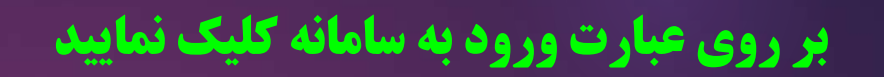

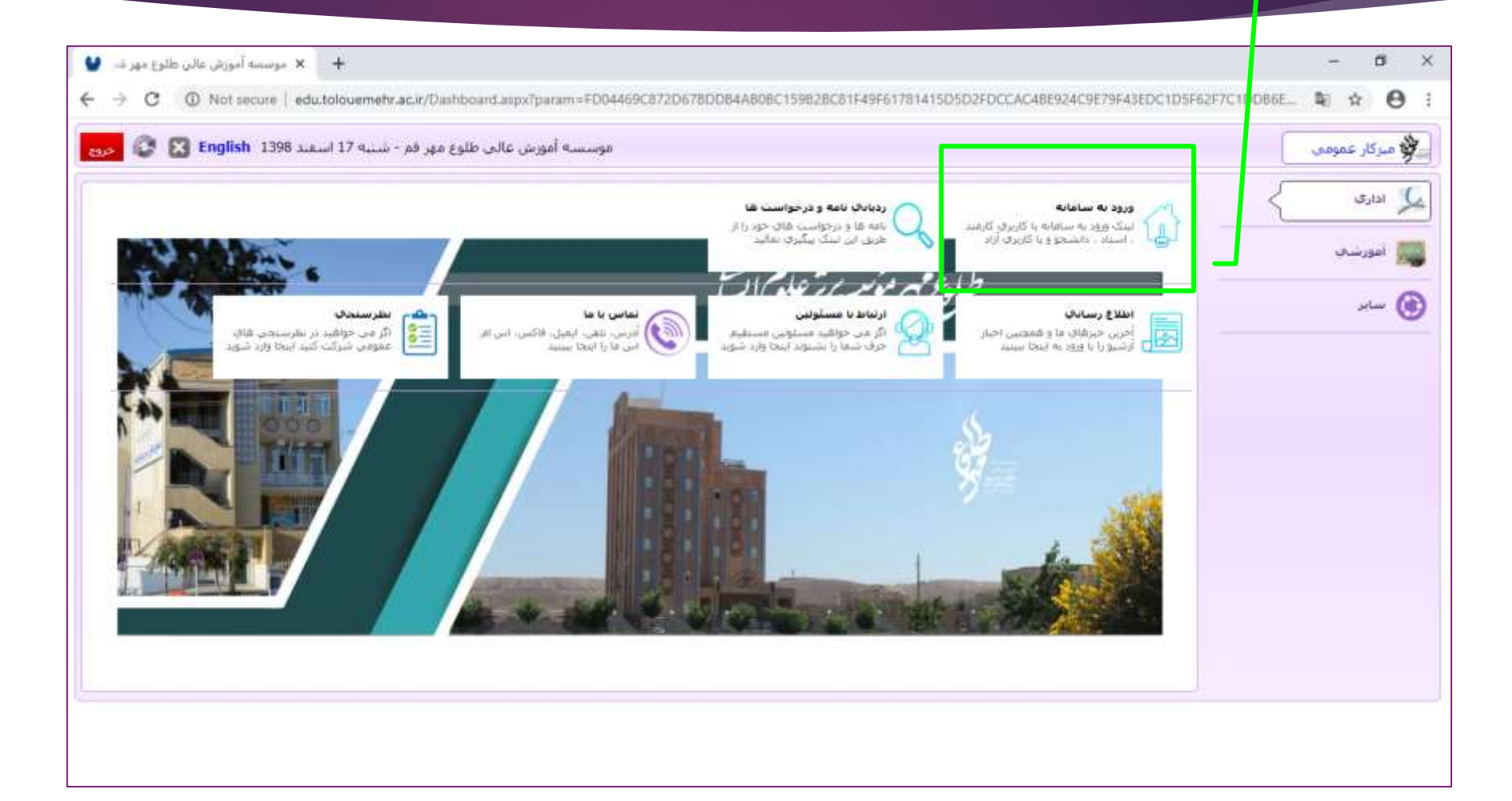

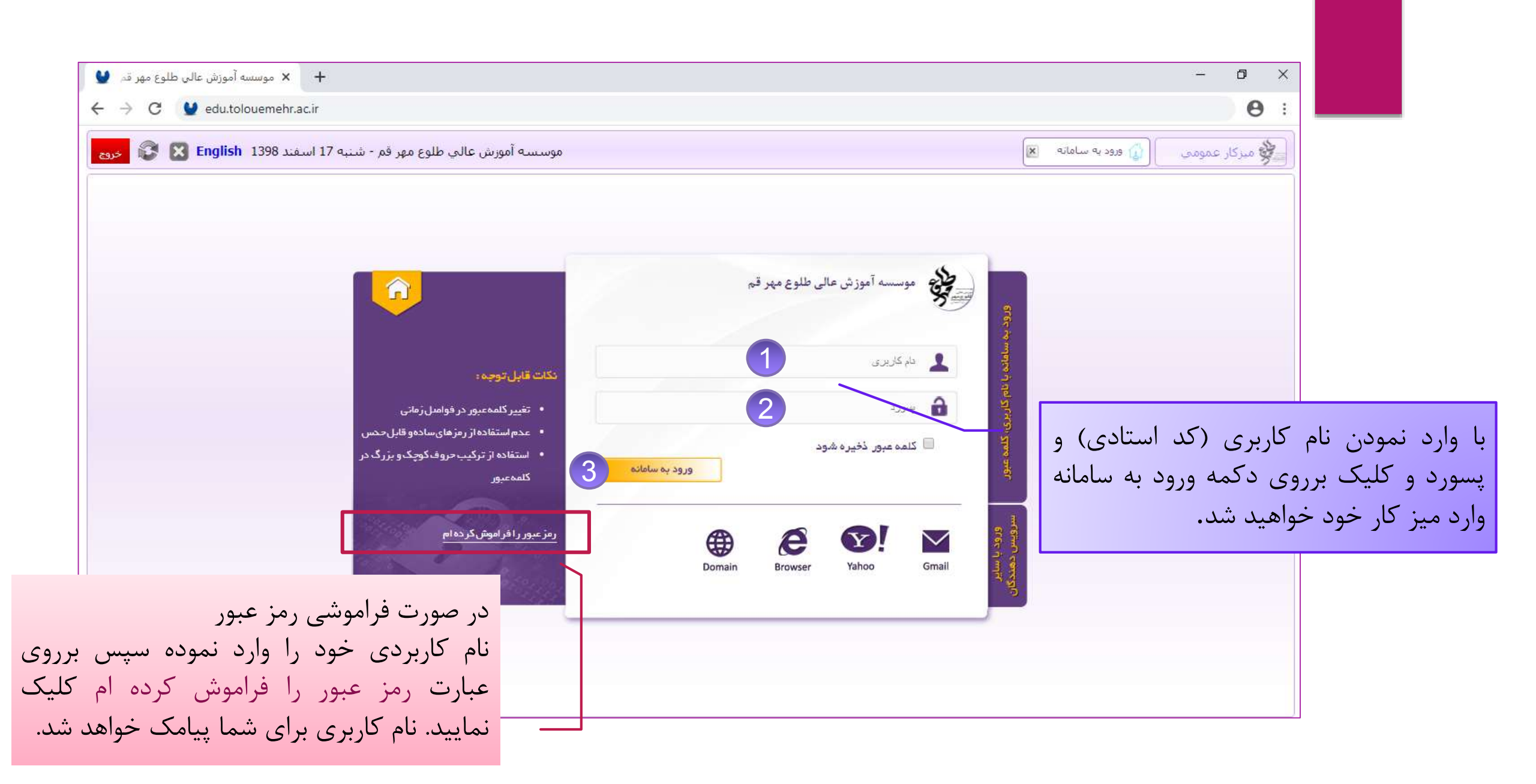

## بر روی عبارت میزکار کلیک نمایید

| 🗙 موسسه آموزش عالي طلوع مهر قم   🚽 😫 | +                                                                                |                                                                       | - 0 ×                             |
|--------------------------------------|----------------------------------------------------------------------------------|-----------------------------------------------------------------------|-----------------------------------|
| ← → ♂ ŵ                              | 🖸 🔏 edu.tolouemehr.ac.ir/Dashboard.aspx?param=46D6- 🛛 Q 🔞 🚥 🖾 🔍 Search           |                                                                       | IIN 🗉 📽 😑                         |
| سببه 20 خرداد English 1399 🐼 🐼       | هسه ا                                                                            | ×                                                                     | ک میزکار بهادری                   |
|                                      | تقویم و یاداشت<br>تقویم شدهسی ، میلادی و قمری و<br>امکان ایجاد و نمایش فعالیت ها | کارتابل نامه<br>بیگیری کلیه نامه مای دریافتی و<br>درخواست های ارسالی  | 🛃 مکانیات اداری<br>🔀 امور اموز شچ |
|                                      | برد آزاد<br>سامانه برد الکترونیکی جهت تبادل<br>نظر سازمانی<br>نظر سازمانی        | <b>ارسال بیاهک</b><br>دفترچه تلفن و ارسال بیام کوتاه نا<br>هزینه شخصی | 🕷 امور بزوهشچ<br>😖 امور نغذبه     |
|                                      |                                                                                  |                                                                       |                                   |
|                                      |                                                                                  |                                                                       |                                   |
|                                      |                                                                                  |                                                                       |                                   |
|                                      |                                                                                  |                                                                       |                                   |

## **ابتدا بر روی عبارت امور آموزشی** و سپس بر روی تکالیف و موضوعات گروه های درسی کلیک نمایید

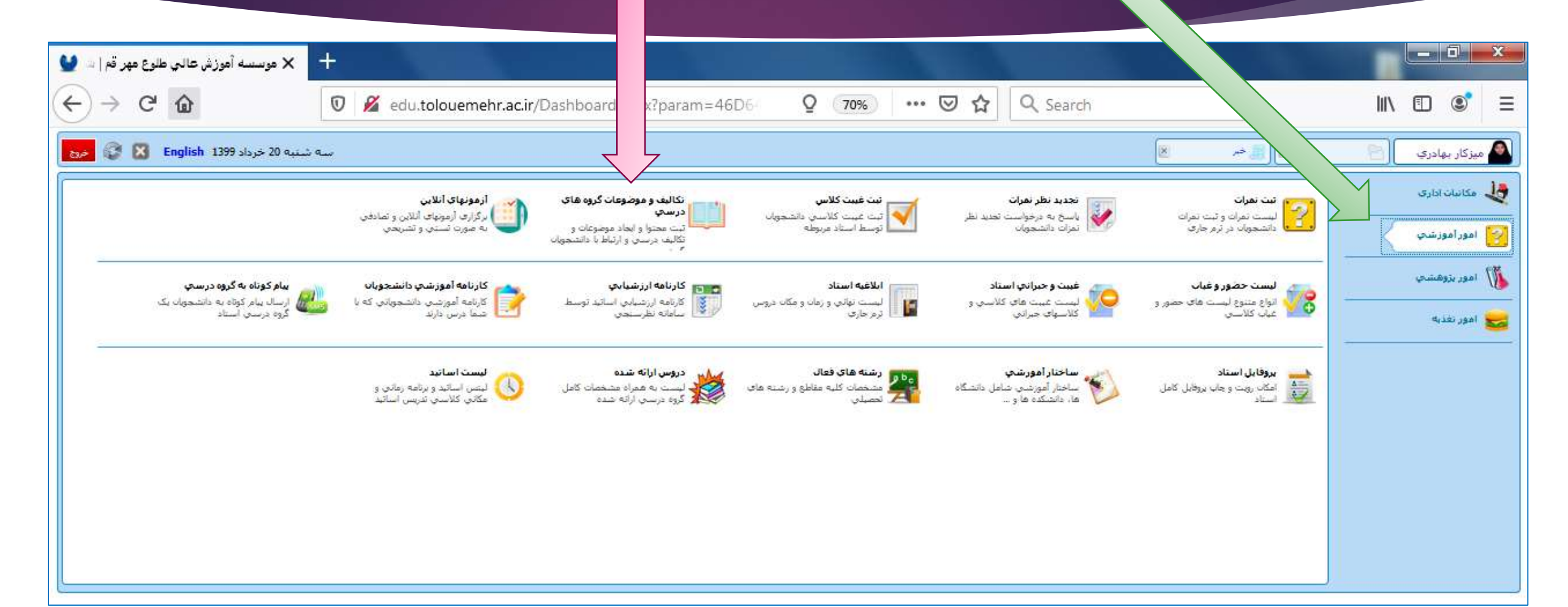

| <ul> <li> <ul> <li></li></ul></li></ul>                                                                                                    | <ul> <li>المعلى المعلى المعل<br/></li> </ul> | ต    | ىگاە) غيرا      | وزش عالی (دانش | 🕂 🗙 موسسه آموزش عالی طلوع مهر قم 🔮 🗙 موسسه آمو                                                                     |                                         |              |                                                   | -              | ٥           | ×      |
|----------------------------------------------------------------------------------------------------|----------------------------------------------------------------------------------------------------|------|-----------------|----------------|----------------------------------------------------------------------------------------------------|-----------------------------------------|--------------|---------------------------------------------------|----------------|-------------|--------|
| الله المراجع المراجع المراح المراجع المراجع المراجع المراجع المراجع المراجع المراجع المراجع المراجع المراجع المراجع المراجع المراجع المراجع المراجع المراجع المراجع المراجع المراجع المراجع المراجع المراحع المراحع المراحع المراحع المراحع المراحع المراحع المراحع | <ul> <li></li></ul>                                                                                                    | ~    | $\rightarrow$ c | O Not          | t secure edu.tolouemehr.ac.ir/Dashboard.aspx?param=C7728                                                           | 3206B456F63B767A285C40E6323             | GCD0C68B     | A452D62E5AF46AB475807AF4DF4FEACE621D8AA0CB3FB3150 | ର ☆            | 1           | :      |
| لی استود و تکالیه گروههای درسی : دکر قاطمه بهادری<br>استود ( کنیه فیلد هٔ ۱۰                                                                                                    | لامین از محوا و تکالیک گروههای درسی : ذکر قاطمه بهادری                                                                                                    | خروج | 8               | Englis         | شـنبه 16 فروردين 1399 شـنبه                                                                                        |                                         |              | 📖 تکالیف و موضوعان 💌                              | بهادري         | میزکار      |        |
| ・・・・・・・・・・・・・・・・・・・・・・・・・・・・・・・・・・・・                                                                                                    | ・・・・・・・・・・・・・・・・・・・・・・・・・・・・・・・・・・・・                                                                                                    |      |                 |                |                                                                                                    |                                         |              | ف گروههای درسای : دکتر فاطمه بهادری               | محتوا و تکالیه |             |        |
| サ       と درس       いり (ار) ((1) ((1) ((1) ((1) ((1) ((1) ((1) ((                                                                                                    | ۳         کد درسی         ا۱۹ ۲۲۲         روه آموزشی         رشته و مقطع تصیلی         ۰۰           ۱         ۲۱ ۲۹ ۲۲         یووژه         ۱۹۰۹ ۲۲         امو ۲۰۰۵ (خواهرا- ملو ۲۰۰۵)         مو ۲۰۰۵)         ۱۹۰۹ ۲۲         مو ۲۰۰۵ (خواهرا- ملو ۲۰۰۵)         مو ۲۰۰۵)         مو ۲۰۰۵ (خواهرا- ملو ۲۰۰۵)         مو ۲۰۰۵)         مو ۲۰۰۵ (خواهرا- ملو ۲۰۰۵)         مو ۲۰۰۵)         مو ۲۰۰۵ (خواهرا- ملو ۲۰۰۵)         مو ۲۰۰۵)         مو ۲۰۰۵ (خواهرا- ملو ۲۰۰۵)         مو ۲۰۰۵)         مو ۲۰۰۵ (خواهرا- ملو ۲۰۰۵)         مو ۲۰۰۵)         مو ۲۰۰۵ (خواهرا- ملو ۲۰۰۵)         مو ۲۰۰۵)         مو ۲۰۰۵ (خواهرا- ملو ۲۰۰۵)         مو ۲۰۰۵)         مو ۲۰۰۵) </td <td></td> <td></td> <td></td> <td></td> <td>جستجو در کلیه فیلد ها</td> <td>•</td> <td></td> <td>13982</td> <td>ترم :</td> <td></td>                                                                                                    |      |                 |                |                                                                                                    | جستجو در کلیه فیلد ها                   | •            |                                                   | 13982          | ترم :       |        |
| ۱       ۱۱ ۲۱۶۱۲ مورو       ۱۲۱۶۲۲ مورو       ۱۲۱۶۲۲ مورو       ۱۲۱۶۲۲ مورو       ۱۲۱۶۲۲ مورو       ۱۲۲۶۲۲ مورو       ۱۳۲۶۲۲ مورو       ۱۳۲۶۲       ۱۳۲۶۲۲ مورو       ۱۳۲۶۲۲ مورو       ۱۳۲۶۲۲ مورو       ۱۳۲۶۲۲ مورو       ۱۳۲۶۲۲ مورو       ۱۳۲۶۲۲ مورو       ۱۳۲۶۲۲ مورو       ۱۳۲۶۲۰ مورو       ۱۳۲                                                                                                    | ۱       ۱۹۱۲۲۲       ۱۹۹۲۲۲       ۱۹۹۲۲۲       ۱۹۹۲۲۲       ۱۹۹۲۲۲       ۱۹۹۲۲۲       ۱۹۹۲       ۱۹۹۲       ۱۹۹۲       ۱۹۹۲       ۱۹۹۲       ۱۹۹۲       ۱۹۹۲       ۱۹۹۲       ۱۹۹۲       ۱۹۹۲       ۱۹۹۲       ۱۹۹۲       ۱۹۹۲       ۱۹۹۲       ۱۹۹۲       ۱۹۹۲       ۱۹۹۲       ۱۹۹۲       ۱۹۹۲       ۱۹۹۲       ۱۹۹۲       ۱۹۹۲       ۱۹۹۲       ۱۹۹۲       ۱۹۹۲       ۱۹۹۲       ۱۹۹۲       ۱۹۹۲       ۱۹۹۲       ۱۹۹۲       ۱۹۹۲       ۱۹۹۲       ۱۹۹۲       ۱۹۹۲       ۱۹۹۲       ۱۹۹۲       ۱۹۹۲       ۱۹۹۲       ۱۹۹۲       ۱۹۹۲       ۱۹۹۲       ۱۹۹۲       ۱۹۹۲       ۱۹۹۲       ۱۹۹۲       ۱۹۹۲       ۱۹۹۲       ۱۹۹۲       ۱۹۹۲       ۱۹۹۲       ۱۹۹۲       ۱۹۹۲       ۱۹۹۲       ۱۹۹۲       ۱۹۹۲       ۱۹۹۲       ۱۹۹۲       ۱۹۹۲       ۱۹۹۲       ۱۹۹۲       ۱۹۹۲       ۱۹۹۲       ۱۹۹۲       ۱۹۹۲       ۱۹۹۲       ۱۹۹۲       ۱۹۹۲       ۱۹۹۲       ۱۹۹۲       ۱۹۹۲       ۱۹۹۲       ۱۹۹۲       ۱۹۹۲       ۱۹۹۲       ۱۹۹۲       ۱۹۹۲       ۱۹۹۲       ۱۹۹۲       ۱۹۹۲       ۱۹۹۲       ۱۹۹۶       ۱۹۹۶       ۱۹۹۶       ۱۹۹۶       ۱۹۹۶       ۱۹۹۶       ۱۹۹۶       ۱۹۹۶       ۱۹۹۶       ۱۹۹۶       ۱۹۹۶       ۱۹۹۶       ۱۹۹۶       ۱۹۹۶<                                                                                                    |      |                 |                | رشته و مقطع تحصیلی                                                                                                 | دانشکده گروه آموزشـې                    | شاماره گروه  | نام درس                                           | کد درس         | ;           | #      |
| ۲       ۲       ۲       ۲       ۲       ۲       ۲       ۲       ۲       ۲       ۲       ۲       ۲       ۲       ۲       ۲       ۲       ۲       ۲       ۲       ۲       ۲       ۲       ۲       ۲       ۲       ۲       ۲       ۲       ۲       ۲       ۲       ۲       ۲       ۲       ۲       ۲       ۲       ۲       ۲       ۲       ۲       ۲       ۲       ۲       ۲       ۲       ۲       ۲       ۲       ۲       ۲       ۲       ۲       ۲       ۲       ۲       ۲       ۲       ۲       ۲       ۲       ۲       ۲       ۲       ۲       ۲       ۲       ۲       ۲       ۲       ۲       ۲       ۲       ۲       ۲       ۲       ۲       ۲       ۲       ۲       ۲       ۲       ۲       ۲       ۲       ۲       ۲       ۲       ۲       ۲       ۲       ۲       ۲       ۲       ۲       ۲       ۲       ۲       ۲       ۲       ۲       ۲       ۲       ۲       ۲       ۲       ۲       ۲       ۲       ۲       ۲       ۲       ۲       ۲       ۲       ۲       ۲       ۲                                                                                                          | ۲       ۲       ۲       ۲       ۲       ۲       ۲       ۲       ۲       ۲       ۲       ۲       ۲       ۲       ۲       ۲       ۲       ۲       ۲       ۲       ۲       ۲       ۲       ۲       ۲       ۲       ۲       ۲       ۲       ۲       ۲       ۲       ۲       ۲       ۲       ۲       ۲       ۲       ۲       ۲       ۲       ۲       ۲       ۲       ۲       ۲       ۲       ۲       ۲       ۲       ۲       ۲       ۲       ۲       ۲       ۲       ۲       ۲       ۲       ۲       ۲       ۲       ۲       ۲       ۲       ۲       ۲       ۲       ۲       ۲       ۲       ۲       ۲       ۲       ۲       ۲       ۲       ۲       ۲       ۲       ۲       ۲       ۲       ۲       ۲       ۲       ۲       ۲       ۲       ۲       ۲       ۲       ۲       ۲       ۲       ۲       ۲       ۲       ۲       ۲       ۲       ۲       ۲       ۲       ۲       ۲       ۲       ۲       ۲       ۲       ۲       ۲       ۲       ۲       ۲       ۲       ۲       ۲       ۲                                                                                                          |      |                 | نمره وارد نشده | <ul> <li>۱۶۰ : کارشناسی تاپیوسته مدیریت دولتی</li> </ul>                                                           | لوم انسانی (خواهرا علوم انسانی (خواهرا  | e V118.9.1   | ېروژه                                             | 141814         |             | 1      |
|                                                                                                    |                                                                                                    |      |                 | تمره وارد تشده | ۲۲۰ کا در از دیار در شناسی مدیریک بازرگانی<br>۲۸ کا در از در از در از در از در از در از در از در از در از در از در | لموم انسانی (خواهرا علوم انسانی (خواهرا | ۰ ۷۱۴۲۰۴۰۴ م | مديريت منابع انسانی<br>اور استان منابع انسانی     | 1844.4         |             | ۲<br>س |
|                                                                                                    |                                                                                                    |      |                 |                |                                                                                                    |                                         |              |                                                   |                |             |        |
|                                                                                                    |                                                                                                    |      |                 |                |                                                                                                    |                                         |              |                                                   |                |             |        |
|                                                                                                    |                                                                                                    |      |                 |                |                                                                                                    |                                         |              |                                                   |                |             |        |
|                                                                                                    |                                                                                                    |      |                 |                |                                                                                                    |                                         | •            |                                                   | 1 •            |             |        |
|                                                                                                    |                                                                                                    |      |                 | .0.00          | نی فرمایند نمایس داده خواهد                                                                                        | جاری ندریس ہ                            | <u>ر برم</u> | ن تمام دروسی که استاد مربوطه د                    | ناويز          |             | سدد    |
| شده عناوین تمام دروسی که استاد مربوطه در ترم جاری تدریس می فرمایند <mark>نمایش</mark> داده خواهد شد.                                                                                                    | شده عناوین تمام دروسی که استاد مربوطه در ترم جاری تدریس می فرمایند نمایش داده خواهد شد.                                                                                                    |      |                 |                |                                                                                                    |                                         |              |                                                   |                |             |        |
| شده عناوین تمام دروسی که استاد مربوطه در ترم جاری تدریس می فرمایند نمایش داده خواهد شد.                                                                                                    | مده عناوین تمام دروسی که استاد مربوطه در ترم جاری تدریس می فرمایند نمایش داده خواهد شد.                                                                                                    |      |                 |                |                                                                                                    | خاب نومده برباخ                         |              | والبغ بجنيب المتدا جنيب ممتح نظر                  | 57 1.          | 1           | ~ ~    |
| شده عناوین تمام دروسی که استاد مربوطه در ترم جاری تدریس می فرمایند نمایش داده خواهد شد.<br>محتمل با تکال فی در سب ایترا در سر مورد نظر با انتخاب نومدور سرس می مرموم علامت سه نقطه کار کی نوایدد.                                                                                                    | شده عناوین تمام دروسی که استاد مربوطه در ترم جاری تدریس می فرمایند نمایش داده خواهد شد.<br>محتمل با تکالیف در سب ایتدا در سر مورد نظر را انتخاب نومدور سرس می علامت سه نقطه کار کر نوایید.                                                                                                    |      |                 |                | <u>ى بر روى غارست شد دست.</u> ش                                                                                    | بحاب شوقان، شپ                          | رب الم       | فاليك فارشى أبلغا فارش مورف فطر                   |                | <u>بو</u> י |        |
| شده عناوین تمام دروسی که استاد مربوطه در ترم جاری تدریس می فرمایند نمایش داده خواهد شد.<br>محتوا یا تکالیف درسی ابتدا درس مورد نظر را انتخاب نموده، سپس بر روی علامت سه نقطه کلیک نمایید                                                                                                    | شده عناوین تمام دروسی که استاد مربوطه در ترم جاری تدریس می فرمایند نمایش داده خواهد شد.<br>محتوا یا تکالیف درسی ابتدا درس مورد نظر را انتخاب نموده، سپس بر روی علامت سه نقطه کلیک نمایید                                                                                                    |      |                 |                |                                                                                                    |                                         |              |                                                   |                |             |        |

| •          | نماييد.        | ،» <mark>کلیک</mark> | ن «جديد<br>ا        | وی عبارت                | جهت افزودن یک عنوان جدید (تکلیف یا محتوای درسی) بر ر                                                                                              |         |
|------------|----------------|----------------------|---------------------|-------------------------|----------------------------------------------------------------------------------------------------|---------|
|            |                |                      |                     |                         |                                                                                                    |         |
|            |                |                      |                     |                         |                                                                                                    |         |
| شگاه) غیرا | وزش ء لی (دانش | 🗴 موسسه آم           | ں طلوع مھر قم 🔰     | موسسه آموزش عالہ 🗙      | + -                                                                                                    | o ×     |
| · → C      | 🕻 🛈 Not        | secure   edu.to      | louemehr.ac.ir/     | Dashboard.aspx?pa       | ram=C772B206B456F63B767A285C40E63236CD0C68BA452D62E5AF46AB475807AF4DF4FEACE621D8AA0CB3FB3150 🔍 🛧                                                  | 🧼 :     |
| ي خرو      | 🙁 I nglisl     | h 1399 فروردين 1     | شنبه 6              |                         | ر بهادري 🗌 تکاليف و موضوعان 🗶 🃺 محتواف تکاليف در 💌                                                                                                | 🔊 میزکا |
| l          | جديد           | -                    |                     | 7 : کارشناسی 🔻          | کد مشخصه گروه : 97286 جمعه 08:00 - 08:00 استاد : استاد بهادری درس ارزشیابی عملکرد دولت و سازمان های دولتی گروه 98760206 جمعه 08:00 - 08:00 ** (60 |         |
| - 538      | وضعيت          | نمایش در وب          | تا تاريخ            | از تاریخ                | عنوان                                                                                                    | #       |
|            | فعال           | خير                  |                     | 1399/01/01              | لینک دروس ضبط شده                                                                                                    | 1       |
|            | فعال           | خير                  | 1399/04/31          | 1399/01/10              | طرح درس                                                                                                    | 2       |
|            | فعال           | خير                  | 1399/04/31          | 1399/01/11              | تكليف دانشجويان براي درس ارزشيابي عملكرد دولت و سازمانهاي دولتي                                                                                   | 3       |
| 1          | فعال           | خير                  | 1399/01/17          | 1399/01/16              | بررسىي پروژه                                                                                                    | 4       |
| 1          | فعال           | خير                  | 1399/01/17          | 1399/01/16              | تكليف روز شىنبە                                                                                                    | 5       |
|            | فعال           | خير                  |                     |                         | استلاید های ارائه شده در کلاس                                                                                                    | 6       |
|            | <u> </u>       | ایید                 | ، نمایید<br>کلیک نم | ر زباله کلیک<br>شخص شده | جهت حدف عنوان ایجاد شده بر روی تصویر سطل<br>جهت ویرایش عنوان ایجاد شده بر روی تصویر م                                                             |         |

## پس از تکمیل موارد خواسته شده و کلیک نمودن بر روی عبارت ثبت، محتوای مربوطه آیجاد خواهد شد.

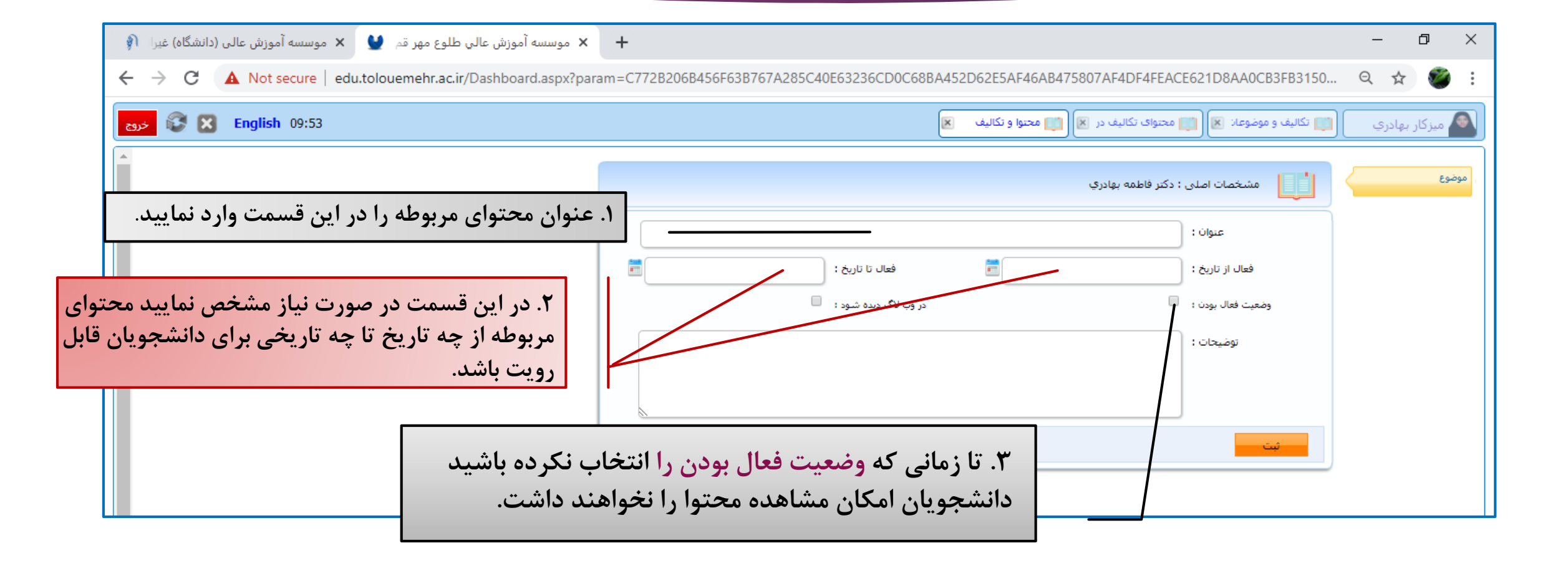

پس از تکیمل موارد مورد نیاز و ثبت عنوان جدید، موارد مشخص شده درتصویر افزوده خواهد شد.

جهت آپلود نمودن اسلایدهای ارائه شده در کلاس و یا هر نوع فایل دیگر بر روی عبارت محتوای درسی کلیک نمایید.

| 🗙 موسسه آموزش عالي طلوع مهر قم   🛥 🔮 | 4      |                                                                                                    |                                                       |
|--------------------------------------|--------|----------------------------------------------------------------------------------------------------|-------------------------------------------------------|
| ← → ♂ ଢ                              | 🛛 🔏 ed | u.tolouemehr.ac.ir/Dashboard.aspx?param=46D6 🛛 🧕 🧐 🐝 🐨 🖾 🔍 Search                                                                                                    | III\ 🗊 🗊 =                                            |
| دوع 💱 😵 English 14:52                |        | ل خبر 関 🚺 تکالیف و موضوعا: 😹 📺 محتوای تکالیف د. 🕱 🚺 محتوا و تکالیف 🔣                                                                                                    | 🔺 میرکار بهادری 🦰 💌                                   |
|                                      |        | صلى : دكتر فاطمه بهادري                                                                                                    | موضوع المستحمات ا                                     |
|                                      |        | ن: اسلايد هاي ارائه شده در کلاس                                                                                                    | محنوای دروس<br>ثبت تکالیف                             |
|                                      |        | ة : فعال تا تاريخ : 📃 🖬                                                                                                    | دانشجویان گروه                                        |
|                                      |        | ن : 🔽                                                                                                    | تكاليف أرسالي                                         |
|                                      |        | ن : [ فايل ها حاوي مطالب ارائه شده در زمان كلاس مجازي هستند، مطالعه و دانلود اين مطالب اجباري نيست و صرفا براي<br>ياداوري مطالب مهم كتاب ارائه شده است، براي مشاهده و دانلود فايل ها به قسمت محتواي دروس مراجعه كنيد، | منابع و بیوندها<br>بازه زمانی انجام تکالیف و<br>آرمون |
|                                      |        |                                                                                                    |                                                       |

جهت آپلود نمودن فایل محتوای درسی مورد نظر روی عبارت الصاق فایل کلیک نمایید سپس از پنجره باز شده فایل را از سیستم خود انتخاب نموده و روی عبارت open کلیک بفرمایید.

| ا موسسه آموزش عالي طلوع مهر قد 🗙 +                                                         | and the second second se |                       |                                   |
|--------------------------------------------------------------------------------------------|----------------------------------------------------------------------------------------------------|-----------------------|-----------------------------------|
| C 🕜 🆉 edu.tolouemehr.ac.ir/Dash                                                            | board.aspx?param=46D6 🛛 🧕 🧐 🗰 🖾                                                                                                    | Q Search              | III\ 🗊 🔹                          |
| 🕼 🔀 English 15:02                                                                          | نوای تکالیف د. 💌 📖 محتوا و تکالیف 💌                                                                                                    | 関 🚺 تکالیف و موضوعا 関 | میزکار بھادری 📕 خبر               |
| ه نمایش تاریخ و ساعت نام فایل                                                              | حذف ذخير                                                                                                    | 🅖 الصاق فایل          | 1                                 |
| 🙀 File Upload                                                                              |                                                                                                    |                       | محتواي دروس                       |
| Coo Desktop > •                                                                            | Search Desktop                                                                                                    |                       | ئېت تكاليف                        |
| Organize 🔻 New folder                                                                      |                                                                                                    |                       | دانشجویان گروه                    |
| ▲☆ Favorites     ▲       ■ Desktop     Libraries                                           | E                                                                                                    |                       | نکانیف ارسالی<br>منابع و بیوندها  |
| Image: Second Places         Secycedi           Image: System Folder         System Folder |                                                                                                    |                       | بازه زمانی انجام تکالیف و<br>زمون |
| ▲ Libraries     Documents     Music                                                        |                                                                                                    |                       |                                   |
| D Image: Pictures     Network       D Image: Videos     System Folder                      |                                                                                                    |                       |                                   |
| A Computer                                                                                 | -                                                                                                    |                       |                                   |
| File name:                                                                                 | Open                                                                                                    |                       |                                   |

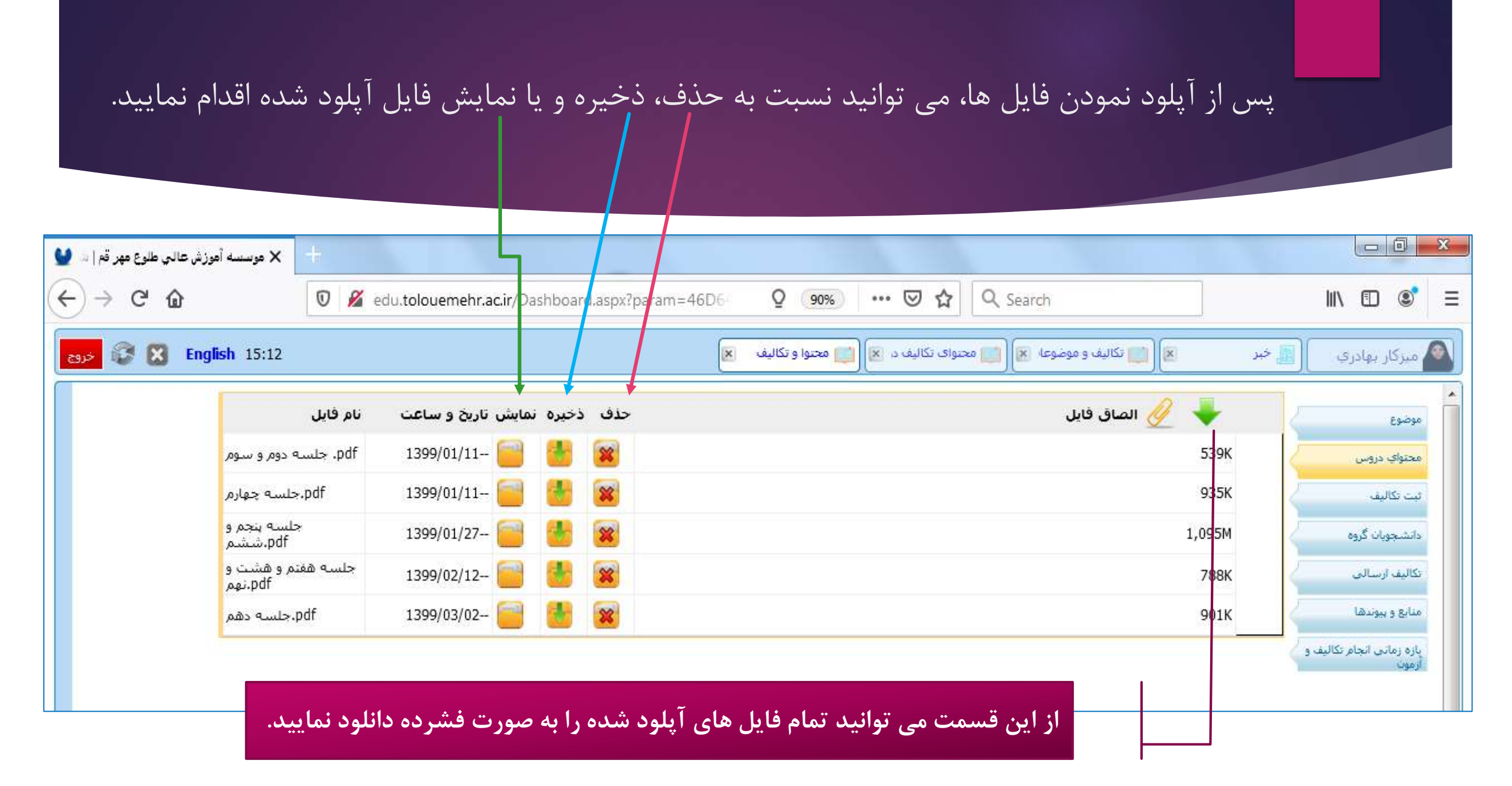

جهت بارگذاری فایل تکلیف، ابتدا وارد قسمت ثبت تکلیف شده سپس از قسمت الصاق فایل نصب به بارگذاری فایل محتوای تکلیف اقدام نمایید.

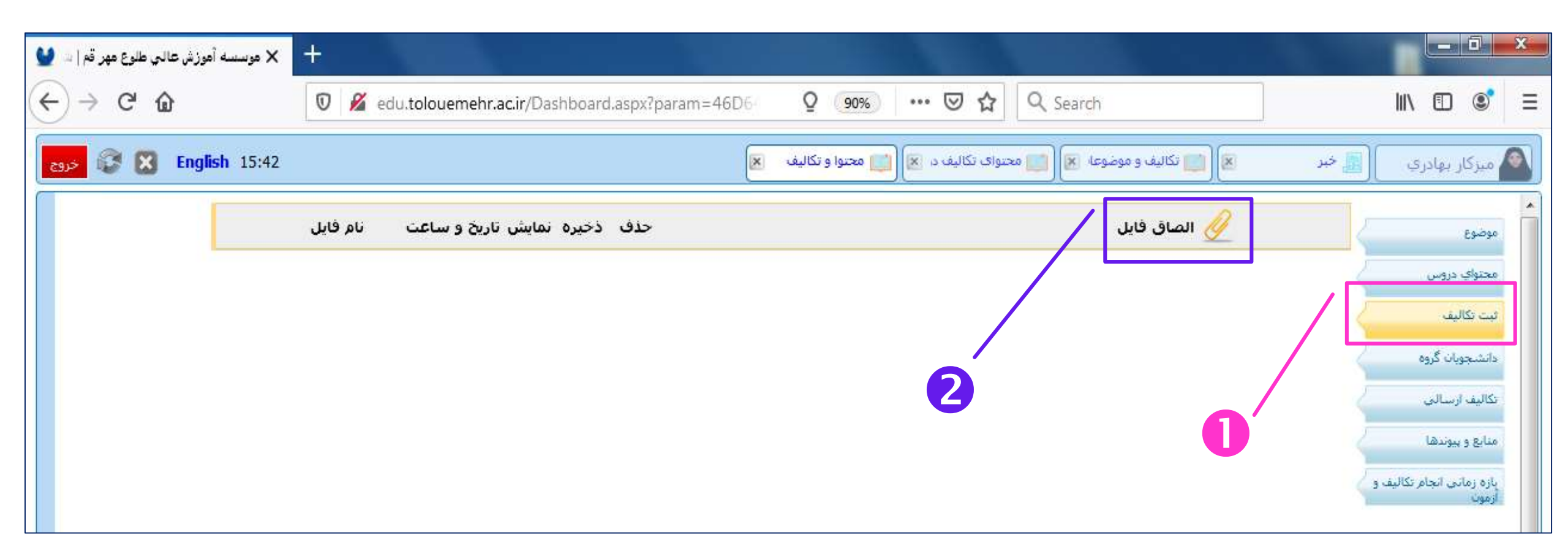

در قسمت دانشجویان گروه، اسامی تمام دانشجویانی که درس مربوطه را انتخاب واحد نموده اند وجود دارد. همچنین در این قسمت تعداد پیام ها و یا تکالیف ارسالی دانشجویان قابل مشاهده می باشد. در این بخش قادر خواهید بود برای یک دانشجو به صورت خصوصی و یا برای کل دانشجویان به صورت عمومی پیام ارسال بفرمایید.

| جهت ارسال پیام گروهی بر روی دکمه                                                                                | موسس × 🕂                 |                                                                                                    |                                              |       | - 0 X                              |
|----------------------------------------------------------------------------------------------------|--------------------------|----------------------------------------------------------------------------------------------------|----------------------------------------------|-------|------------------------------------|
| با کس پیام های ارسالی کلیک تمایید.                                                                              | 👽 🔏 e                    | edu.tolouemehr.ac.ir/Dashboard.aspx?param=46D6- Q 90% ···· 🛛                                                 | ✿ Search                                     |       | III\ 🖸 🔹 🗏                         |
| ess 😵 🔀 Engli                                                                                                   | <b>ish</b> 16:02         | نکالیف د. 💌 📖 محتوا و تکالیف 💌                                                                               | 🗵 📄 تکالیف و موضوعا 関 🚺 محتوای ت             | , خبر | 🔊 میزکار بهادری                    |
|                                                                                                    | باکس پیام های ارسالی     |                                                                                                    | وا و تکاليف گروههای درسی : دکتر فاطمه بهادري | aa 🙍  | Estoso                             |
|                                                                                                    | هاي متنى ا تكاليف ارسانى | رشته بيام ا                                                                                                  | دانشجو مشخصات                                | # ک   |                                    |
| The second second second second second second second second second second second second second second second se | رسالى فايل               | كارشناسي ارشد ناپيوسنه رشنه مديريت دولتي - گرايش توسعه منابع اتساني غيراننغامي سهميه قبول. • بيام ار         | ۹۸۱۷۶۲ رقیه بابایی ارباطان                   | ۵ (   | ثبت تکالیف                         |
|                                                                                                    | رسالى فايا               | كارشناسى ارشد ناپيوسنه رشنه مديريت دولني - كرايش رفتار سازماني غيرانتفاعي سهميه قبولي نازاد • بيام ار        | ۹۸۱۸۱۲ مریم پهلوانی قمی                      | r 9   | دانشجویان گروه                     |
| ارسال پیام خصوصی ابتدا دانسجوی مورد                                                                             | رسالي فايا               | كارشناسى ارشد ناپيوسته رشته مديريت دولتي - گرايش توسعه منابع اتساني قيرانتفاعي سهميه قبول • بيام ار          | ۹۸۱۷۶۲ زهره چعفری قمی                        | γ γ   | تكاليف ارسالي                      |
| را انتخاب نموده سپس بر روی قسمت                                                                                 | سالى فايا نظر            | كارشناسي ارشد ناپيوسنه رشته مديريت دولتي - گرايش توسعه منابع اتساني غيرانثغاعي سهميه قبول • بيام ار          | ۹۸۱۷۶۲ صدیقه چراغی                           | ۸ ۸   | المتنابع فيتقدها                   |
| شخص شده د تو می کا کی زیار د                                                                                    | رسالي • فايا             | كارشناسى ارشد ناپيوسته رشته مديريت دولتي - گرايش توسعه منابع اتساني غيرانتفاعي سهميه قبول • بيام ار          | ۹۸۱۷۶۲ فاطمه حسنی                            | ۳۹    |                                    |
| سخص ساة در تصوير عليك تهاييد.                                                                                   | رسالی ۲ فایا             | کارشناسی ارشد تاپیوسته رشته مدیریت دولتی - گرایش توسعه منابع اتسانی غیرانتفاعی سهمیه قبول · بیام ار          | ۹۸۱۷۶۲ فرشته رضایانی                         | ۴ ۱.  | بازه زمانی انجام تکالیف و<br>آزمون |
|                                                                                                    | رسالي • فايل الصافي      | كارشناسي ارشد ناپيوسنه رشته مديريت دولتي - گرايش توسعه منابع انساني غيرانتفاعي سهميه فبول • بيام ار          | ۹۸۱۷۶۲ ترگس رمضان پور                        | A     |                                    |
|                                                                                                    | رسالي • فايل الصافي      | كارشناسى ارشد ناپيوسنه رشته مديريت دولتي - گرايش رفتار سازماتي غيرانتغامي سهميه قبولي نايثار • بيام ار       | ۹۸۱۸۱۲ نجمه شفیعی کمش زواره                  | ۵ ۱۲  | =                                  |
|                                                                                                    | رسالي 1 فايل الصاقي      | كارشناسى ارشد ناپيوسنه رشته مديريت دولتي - گرايش توسعه منابع اتساني غيرانثغاعي سهميه قبول. 1 پيام ار         | ۹۸۱۷۶۲ مریم صفا                              | ۷ ۱۲  |                                    |
|                                                                                                    | رسالي • فايل الصافي      | كارشناسى ارشد ناپيوسنه رشته مديريت دولتي - گرايش توسعه منابع انساني غيراننفاعي سهميه قبول. • بيام ار         | ۹۸۱۷۶۲ فاطمه عباسی                           | ۶ ۱۴  |                                    |
|                                                                                                    | رسالي ۲ فايل الصافي      | کارشناسی ارشد ناپیوسته رشته مدیریت دولتی - گرایش توسعه منابع اتسانی غیرانتفاعی سهمیه قبول <u>• بیام ار</u>   | ۹۸۱۷۶۲ زهرا علوی فخیم                        | ۲ ۱۵  |                                    |
|                                                                                                    | رسالى فايل الصافى        | كارشناسى ارشد ناپيوسته رشته مديريت دولتي - گرايش رفتار سازماني غيرانتفاعي                                    | ۹۸۱۸۱۲ اعظم فرضی                             | 1 15  |                                    |
|                                                                                                    | رسالي فايل الصافي        | کارشناسی ارشد ناپیوسنه رشته مدیریت دولتی - گرایش رفتار سازمانی غیرانتفاعی سهمیه قبولی :ازاد <u>• پیام ار</u> | ۹۸۱۸۱۲ نجمه فقیه                             | F 1V  |                                    |

به عنوان مثال برای ارسال پیام خصوصی به دانشجویی به نام اعظم فرضی، وارد صفحه زیر خواهیم شد در این صفحه پیام های ارسال شده بین استاد و دانشجو (خانم فرضی) نمایش داده می شود. جهت ارسال پیام برای دانشجو به صورت ذیل عمل نمایید.

| يوزش عالي طلوع مهر قم   🛶 🔮 | × موسسه آه         |               |                             | No. of the local division of the local division of |                                 | - |
|-----------------------------|--------------------|---------------|-----------------------------|----------------------------------------------------------------------------------------------------|---------------------------------|---|
| ↔ ∀ ∅                       | 0 🔏                | edu.tolouemeh | n <b>r.ac.ir</b> /Dashboard | l.aspx?param=46D6- ♀ ⑨% ··· ♥ ☆ ♀ Search                                                                                                    | 1 🗉 📽                           | Ξ |
| دوج 🕃 😧 دروج                | <b>ish</b> 16:22   |               | ×                           | 📗 خبر 🛛 関 سیام ارسالی 📰 🗐 📷 محتوای تکالیف د 💌 🛄 محتوا و تکالیف 🖌 💌 🚛 محتوا و تکالیف 関                                                                                                    | 🗖 میزکار بهادری                 |   |
| وي (Ctrl+Enter)             | de.                |               | یپ نمایید.                  | ارسالی : دکتر فاطمه بهادری<br><b>ا</b> در قسمت مشخص شده متن پیام را تا                                                                                                    | میں بیام های<br>میں بیام ارسالی |   |
| گیرنده                      | فرستنده            | ساعت          | تاريخ                       | متن پیام                                                                                                    | #                               |   |
| عمومي                       | خودم               | 17.59         | 18441-41-5                  | سلام علیکم تکالیف ارسالی را دریافت کردم<br>خانمها نوری و صفا هم فایل ها دریافت شده<br>به زودی همه را بررسی میکنم.<br>متشکرم                                                                                                    | ١                               |   |
| اعظم فرضی - دانشجو          | خودم               | 17:F1         | 14441-411-8                 | سلام خانم فرضی<br>عید شما مبارک .<br>اول از مشارکت شما در کلاس تشکر می کنم.<br>در لپ تابم چیزی برای جلسه اول پیدا نکردم. البته جلسه اول حضوری که اسلاید نداشت.<br>جلسه اول مجازی هم به صورت عکس نمایش میدادم.<br>عنوان جلسه دوم در اسلایدها در واقع جلسه اول مجازی و جلسه دوم کل ترم هست .<br>معنون از توجه شما.                                                                                                    | ۲                               |   |
| خودم                        | اعظم فرضی - دانشجو | 1+:10         | 1899/+1/15                  | سلام<br>وقت بخیر<br>آیا جلسه اول نیز اسلاید دارد؟                                                                                                    | ٣                               |   |

جهت مشاهده تكاليف ارسالي دانشجويان، بر روى عبارت تكاليف ارسالي كليك نماييد.

| C' fr       | 0 🔏 e                            | du.tolouemehr.ac.ir/Dashboard.aspx?param=46D                | 6- ♀ 90% ···· ♥ ☆ <a>Q</a> Searc                                           | h                                       |            |                 |
|-------------|----------------------------------|-------------------------------------------------------------|----------------------------------------------------------------------------|-----------------------------------------|------------|-----------------|
| 🕃 🔀 English | 16:32                            |                                                             | ه 💌 📺 محنوای مطالبف د. 💌 📺 محتوا و تکالیف 💌                                | 関 🚺 تکالیف و موضوع                      | ) 🗐 خبر    | ار بهادري       |
|             |                                  |                                                             | فاطمه بهادري                                                               | اليست تكاليف دانشجويان، دكتر            | <b>†</b>   |                 |
|             |                                  |                                                             |                                                                            |                                         | <u> </u>   | ، دروس          |
|             | تاریخ و ساعت ثبت<br>۱۳۹۹/۰۳/۱۵ - | لینک دانلود<br>انی انکالیف استاد بهادری pdf۲                | ۵شخصات<br>صفا کارشناسی ارشد نایبوسته مدیریت دولتی - گرایش توسعه منابع انسا | کد دانش جو<br>۱۹۸۱۷۶۲۱۷ (۹۸۱۷۶۲۱۷) مریم | *          | اليف            |
|             | - 1899/.8/.9                     | ع انس فرشته رضایاتی دانشجوی ارشد طلوع مهر گرایش توسعه من    | نه رضایانی کارشناسی ارشد تاپیوسته مدیریت دولنی - گرایش توسعه مناب          | ۹۸۱۷۶۲۰۴) فرشت                          |            | ویان گروه       |
|             | - 1299/.2/.4                     | ع اس تکلیف۲.فرشته رضایاتی دانشجوی ارشد طلوع مهر گرایش ت     | نه رضایاتی کارشناسی ارشد ناپیوسته مدیریت دولتی - گرایش توسعه مناب          | ۹۸۱۷۶۲۰۴ (۹۸۱۷۶۲۰۴) فرشنا               | ۳          | ارسالى          |
|             | - 1899/+7/11                     | ابع انه. شاخص های کیفی و کمی سند چشم انداز ۲۰ ساله دولت.C   | علوی فخیم کارشناسی ارشد ناپیوسٹه مدیریٹ دولتی - گرایش توسعه من             | ۹۸۱۷۶۲۱۲) زهرا                          | *          | بيوندها         |
|             | - 1899/+1/11                     | ابع انه. شاخص های کیفی و کمی سند چشم انداز ۲۰ ساله دولت. اس | علوی فخیم کارشناسی ارشد ناپیوسته مدیریت دولتی - گرایش توسعه من             | ۹۸۱۷۶۲۱۲) زهرا                          | ۵ )<br>عرف | انم انجام تكالي |
|             |                                  |                                                             |                                                                            |                                         |            |                 |

جهت معرفی پیوند خاص به دانشجویان می توانید از بخش منابع و پیوندها استفاده نمایید. برای این منظور ابتدا عنوان پیوند مورد نظر را وارد نموده سپس آدرس لینک را در قسمت مشخص شده وارد کرده و بر روی دکمه ثبت کلیک بفرمایید.

| Dashboard.aspx?param=46D6 Q (90%) ···· | ♥☆ Q Search                                 | III\ 🗊 🔹 ≡                                                     |
|----------------------------------------|---------------------------------------------|----------------------------------------------------------------|
| د 💌 📖 محتوا و تکالیف 💌                 | ئبر 🛛 関 📷 تکالیف و موضوعا 💌 🚺 محتوای تکالیف | 🔊 میزکار بهادری                                                |
|                                        | 💿 منابع و پیوند ها                          | ۵۰ موضوع                                                       |
|                                        | عنوان : موسسه آموزش عالى طلوع مهر           | ثبت تكاليف                                                     |
| http://www.tolouemehr.ac.ir کیت        | لينک :                                      | دانشجویان گروه                                                 |
| http://www.tolouemehr.ac.ir            | # عنوان<br>۱ موسسه آموزش عالی طلوع مهر      | تکالیف آرسالی<br>منابع و پیوندها                               |
|                                        |                                             | بازه زمانی انجام تکالیف و<br>آزمون                             |
|                                        | که کهههه که که که که که که که که که که ک    | معملهboard.aspx?param=46D6 و و و و و و و و و و و و و و و و و و |